# INTERRA MINICIPAL CONTENT

EIO12S (12 Channels or 12 Channels+2 sensors) I/O Module

# **Product Manual**

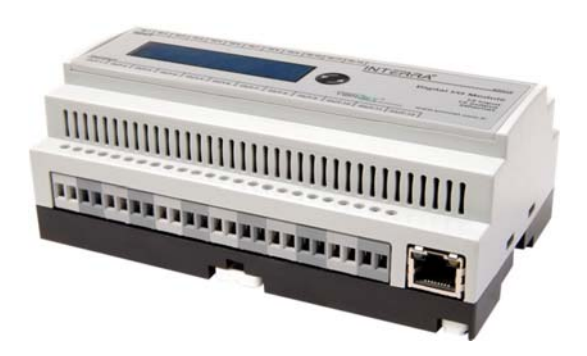

Information contained in this publication regarding device applications and the like is provided only for your convenience and may be superseded by updates. It is your responsibility to ensure that your application meets with your specifications.

YÖNNET MAKES NO REPRESENTATIONS OR WARRANTIES OF ANY KIND WHETHER EXPRESS OR IMPLIED, WRITTEN OR ORAL, STATUTORY OR OTHERWISE, RELATED TO THE INFORMATION, INCLUDING BUT NOT LIMITED TO ITS CONDITION, QUALITY, PERFORMANCE, MERCHANTABILITY OR FITNESS FOR PURPOSE. Yönnet disclaims all liability arising from this information and its use. Use of Interra devices in life support and/or safety applications is entirely at the buyer's risk, and the buyer agrees to defend, indemnify and hold harmless Interra from any and all damages, claims, suits, or expenses resulting from such use. No licenses are conveyed, implicitly or otherwise, under any Yönnet intellectual property rights.

#### Trademarks

The Yönnet name and logo, the Interra name and logo and the Interra Combo Output Module are registered trademarks of Yönnet in Turkey and other countries.

All other trademarks mentioned herein are property of their respective companies.

© 2013, Yönnet, Printed in the Turkey, All Rights Reserved.

Printed on recycled paper.

# TS EN ISO 9001:2008

# TO OUR CUSTOMERS

One of our most important aims is to provide you with the best documentation possible to use successfully your Yönnet products. Focusing of this, we will keep on improving our documentation to better suit your needs. Our publications will be updated as new volumes as soon as changes are introduced.

If you have any questions or comments regarding this publication, do not hesitate to contact us:

E-mail: iletisim@yonnet.com.tr

Tel: +90 (216) 326 26 40 Fax: +90 (216) 324 25 03

#### **Most Current Product Manual**

To obtain the most up-to-date version of this product manual, please visit our Web site at:

http://www.yonnet.com.tr

You can determine the version of an Interra document examining its literature number found on the bottom right corner of any page.

The first two letters of the literature are the type of document. The numbers that follow are the creation date of the document and the last letter is the version (e.g., PM131126001A is the version A of a product manual created on the date 26/11/13.

# **TECHNICAL DATA**

| Device                    | EIO12S                                  |
|---------------------------|-----------------------------------------|
| Power Consumption         | 0.9W                                    |
| Number of binary inputs   | 12                                      |
| Number of binary outputs  | 12                                      |
| Water Flood Sensor*       | 1                                       |
| Digital Sensors*          | 2x Temperature and Humidity             |
| Input Voltage             | 100-250VAC@50Hz                         |
| Contact Capacity          | Inrush type (16A, Inrush current 100A)  |
| Type of protection        | IP 20                                   |
| Ambient temperature range | - 5°C45 °C                              |
| Mounting                  | DIN Rail                                |
| Dimensions                | 59.3x86x157.8 mm (HxWxD)<br>9 DIN units |
| Weight                    | 390gr                                   |

\*The sensors are optional.

| Digital Sensors | Temperature    | Relative Humidity |
|-----------------|----------------|-------------------|
| Operating Range | - 40 °C…120 °C | 0 %RH100 %RH      |
| Accuracy        | ± 0.4 °C       | ± 3.0 %RH         |

# TABLE OF CONTENS

| 1.     | FUNCTIONAL DESCRIPTION   |
|--------|--------------------------|
| 2.     | LCD MENU                 |
| 3.     | USER INTERFACE           |
| 3.1.   | HOME                     |
| 3.2.   | OUTPUT CONFIGURATION     |
| 3.2.1. | Global Visualization     |
| 3.2.2. | Naming                   |
| 3.2.3. | Outputs                  |
| 3.3.   | MANUAL                   |
| 3.4.   | SETTINGS                 |
| 3.4.1. | Settings15               |
| 3.4.2. | Firmware Update          |
| 4.     | FUNCTIONS DESCRIPTION    |
| 4.1.   | ON/OFF FUNCTION          |
| 4.2.   | TOGGLE FUNCTION          |
| 4.3.   | TIMER FUNCTION           |
| 4.4.   | SHUTTER FUNCTION         |
| 4.5.   | EXTERNAL DIMMER FUNCTION |

# **1. FUNCTIONAL DESCRIPTION**

The digital I/O module is available with 12 inputs/12 outputs. Additionally 2 sensors can be added. Both device versions support the following functions:

- On/Off
- Toggle
- Timer
- Shutters 230 V~
- Shutters 24 V s
- External dimmer (available only with the EEA001A external dinner, not supplied).

EIO12S, with sensors, supports also the control of heating or cooling systems since it includes 2 temperature and humidity sensors.

#### **PRODUCT DESCRIPTION**

- Inputs: 12 dry contacts
- Outputs: 12 ON/OFF relay outputs
- Push button for navigation of menus
- LCD screen for viewing the I/O and menus
- 230 V terminals
- RJ45 network connector

#### Consideration before use:

- It is known that inrush current is very high for capacitive loads. If a capacity load too high is connected the device might be damaged. Therefore, before connecting a capacity load to the device, you must measure its inrush current and be sure the device can support it.

# 2. LCD MENU

Via the LCD screen available, it is possible to know the status of the device channels and the network settings. Besides, the DCHP service can be set on or off. The different options are described below.

| In <sup>12</sup> <sup>4</sup><br>OUT <sup>12</sup> <sup>B</sup> - | Status<br>the bo<br>The nu<br>Note: <sup>-</sup> | Screen: The up line shows the current status of every input while<br>ttom line shows the status of the outputs.<br>umbers indicate the inputs and outputs which are currently actives.<br>The numbers 10, 11 and 12 correspond to the letters A, B and C. |
|-------------------------------------------------------------------|--------------------------------------------------|----------------------------------------------------------------------------------------------------|
| VIEW SENSOR<br>VALUES                                             | Senso                                            | r Values.                                                                                                    |
| VIEW<br>NETWORK                                                   | Netwo                                            | rk settings.                                                                                                    |
| Reset<br>modul.with                                               |                                                  | Set the DCHP on.                                                                                                    |
| Reset<br>modul.with                                               |                                                  | Set the DCHP off.                                                                                                    |
| Restart<br>module                                                 | -                                                | Restart the device.                                                                                                    |
| Short press                                                       | ng Press                                         |                                                                                                    |

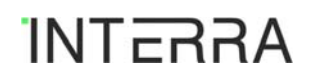

#### - Sensor Values

| In <sup>12</sup> <sup>4</sup><br>OUT <sup>12</sup> <sup>B</sup> - | Status Screen: The up line shows the current status of every input while<br>the bottom line shows the status of the outputs.<br>The numbers indicate the inputs and outputs which are currently actives.<br>Note: The numbers 10, 11 and 12 correspond to the letters A, B and C. |
|-------------------------------------------------------------------|----------------------------------------------------------------------------------------------------|
| VIEW SENSOR<br>VALUES                                             | Sensor Values.                                                                                                    |
| S1: 25.7 ∘C 63.2<br>RH                                            | The up line shows the current values of the sensor 1 and the bottom line of the sensor 2.                                                                                                    |

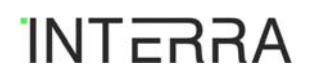

# - Network Settings

| In <sup>12</sup> <sup>4</sup><br>OUT <sup>12</sup> <sup>B</sup> - | Status Screen: The up line shows the current status of every input while<br>the bottom line shows the status of the outputs.<br>The numbers indicate the inputs and outputs which are currently actives.<br>Note: The numbers 10, 11 and 12 correspond to the letters A, B and C. |
|-------------------------------------------------------------------|----------------------------------------------------------------------------------------------------|
| VIEW SENSOR<br>VALUES                                             | Sensor Values.                                                                                                    |
| VIEW<br>NETWORK                                                   | Network settings.                                                                                                    |
| Netbios name<br>Eio12 0000                                        | Device Hostname configured.                                                                                                    |
| Dchp<br>enabled                                                   | This screen shows whether the DCHP function is enabled or disabled.                                                                                                    |
| Ip address<br>192.168.1.222                                       | IP address settings. This section shows the IP address configured. In this example the default IP address.                                                                                                    |
| Subnet mask<br>255.255.255.0                                      | Subnet Mask settings. This screen shows the subnet mask configured.<br>In this example the default subnet mask.                                                                                                    |

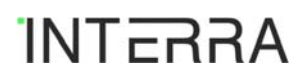

# **Product Manual**

| Ļ                          |                                                                                                    |
|----------------------------|----------------------------------------------------------------------------------------------------|
| Gateway<br>address         | Gateway address settings. This section shows the gateway address configured. In this example the default gateway address. |
| Ļ                          |                                                                                                    |
| DNS address<br>192.168.1.1 | DNS address settings. This screen shows the DNS address configured.<br>In this example the default DNS address.           |
| : Short press              | Press                                                                                                    |

# 3. USER INTERFACE

The complete configuration of the device is performed via a friendly user interface. "EIO12S.exe" application must be installed in the user computer. Ethernet connection is required.

Running this application, the next window is shown. For the first connection, it is necessary to insert the IP default address or the device default hostname described above.

#### 3.1.HOME

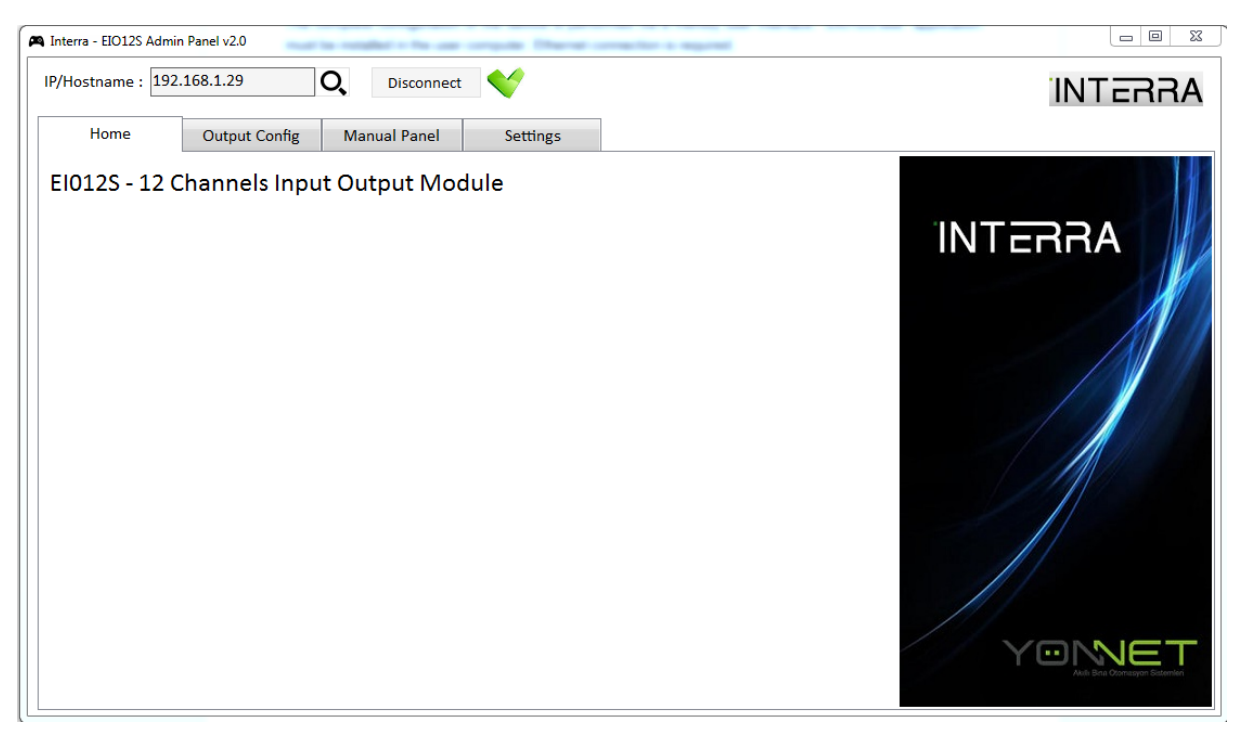

It is also possible to make a search of the products available on the network via the lens button present in the "Home" window.

In order to discover the devices available, it is necessary to define the IP range to make the search.

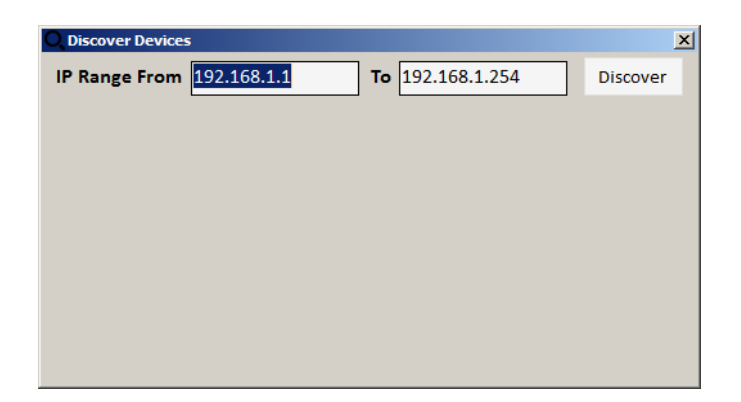

#### **3.2. OUTPUT CONFIGURATION**

| A Interra - EIO12S Admin Panel v2.0 |                                                                                          |                     |
|-------------------------------------|------------------------------------------------------------------------------------------|---------------------|
| IP/Hostname : 192.168.1.29          | Q Disconnect 🥎                                                                           | INTERRA             |
| Home Output Config                  | Manual Panel Settings                                                                    |                     |
| Global Visualization                | 🛃 Import 🏦 Export Copy                                                                   |                     |
| Naming                              | Out Function Control1 Control2 Auth(OFF) Auth(Pre) Auth(ON) Time1(s) Time2(s) Logic Rule |                     |
| Output1                             | 1 Not Used Please configure the output                                                   |                     |
| Output2                             | 2 Not Used Please configure the output                                                   |                     |
| Output3                             | 3 Not Used Please configure the output                                                   |                     |
| Output4                             | 4 Not Used Please configure the output                                                   |                     |
| Output5                             | 5 Not Used Please configure the output                                                   |                     |
| Output6                             | 6 Not Used Please configure the output                                                   |                     |
| Output7                             | 7 Not Used Please configure the output                                                   |                     |
| Output8                             | 8 Not Used Please configure the output                                                   |                     |
| Output9                             | 9 Not Used Please configure the output                                                   |                     |
| Output10                            | 10 Not Used Please configure the output                                                  |                     |
| Output11                            | 11 Not Used Please configure the output                                                  |                     |
| Output12                            | 12 Not Used Please configure the output                                                  |                     |
|                                     |                                                                                          |                     |
|                                     | l                                                                                        |                     |
|                                     | Upload from Product                                                                      | Download to Product |

In the "Output Config" window is where the related functions for each output are defined.

#### 3.2.1. Global Visualization

The aim of this sub window is to have a global overview of the product configuration. The function chosen and the main parameters of each output are shown here.

Via the button "Import" it is possible to import a new file (.112) which content a full configuration of the product. This can be an old configuration previously saved. On the other hand, via the "Export" button, the current configuration of the product can be exported into a file and saved.

It is also possible to copy the configuration between different devices present on the network via option "Copy". For this it is necessary to define the IP address of the product to be copied and the IP of the product where the copy will be done. After this and by pressing Copy, the 2 products will have the same configuration.

| Copy Con  | figuration    | ×      |
|-----------|---------------|--------|
| From IP : | 192.168.1.1   | Contra |
| To IP :   | 192.168.1.254 | сору   |
|           |               |        |
|           |               |        |
|           |               |        |
|           |               |        |
|           |               |        |

#### 3.2.2. Naming

The description of every input and output can be written via this window. This will be used only as information.

| ostname : 192.168.1.29      | O,       | Disconnect 🧡       |        |         | INTERF |
|-----------------------------|----------|--------------------|--------|---------|--------|
| Home Output Co              | nfig Man | ual Panel Settings |        |         |        |
| <b>Global Visualization</b> | Input    | Comment            | Output | Comment |        |
| Naming                      | 1        |                    | 1      |         |        |
| Output1                     | 2        |                    | 2      |         |        |
| Output2                     | 3        | ,                  | 3      |         |        |
| Output3                     |          |                    |        |         |        |
| Output4                     |          |                    |        |         |        |
| Output5                     | 5        |                    | 5      |         |        |
| Output6                     | 6        |                    | 6      |         |        |
| Output7                     | 7        |                    | 7      |         |        |
| Output8                     | 8        |                    | 8      |         |        |
| Output9                     | 9        |                    | 9      |         |        |
| Output10                    | 10       |                    | 10     |         |        |
| Output11                    | 11       |                    | 11     |         |        |
| Output12                    | 12       |                    | 12     |         |        |
|                             |          |                    |        |         |        |
|                             |          |                    |        |         |        |

#### 3.2.3. Outputs

The exact functions of the outputs depend on the configuration that you establish in this window. Refer to seccion number 4 for more detailed information about the functions available.

| tname : 192.168.1.29 | O Disconnect |          |   | INTE |
|----------------------|--------------|----------|---|------|
| Home Output Config   | Manual Panel | Settings |   |      |
| Global Visualization |              |          |   |      |
| Naming               | Function     | Not Used | - |      |
| Output1              |              |          |   |      |
| Output2              |              |          |   |      |
| Output3              |              |          |   |      |
| Output4              |              |          |   |      |
| Output5              |              |          |   |      |
| Output6              |              |          |   |      |
| Output7              |              |          |   |      |
| Output8              |              |          |   |      |
| Output9              |              |          |   |      |
| Output10             |              |          |   |      |
| Output11             |              |          |   |      |
| Output12             |              |          |   |      |
|                      |              |          |   |      |

#### 3.3. MANUAL

The "Manual" window shows the current status of every device channel and allows for forcing the virtual inputs.

| Home Output Config Manual Panel Settings   Virtual Input 1 IN1 IN2 IN3 IN4 IN5 IN6 IN7 IN8 IN9 IN10 IN11 IN12   Virtual Input 2 Virtual Input 3 IN1 IN2 IN3 IN4 IN5 IN6 IN7 IN8 IN9 IN10 IN11 IN12 | Sensors             |
|----------------------------------------------------------------------------------------------------|---------------------|
| Virtual Input 1<br>Virtual Input 2<br>Virtual Input 3                                                                                                    | Sensors             |
| Virtual Input 2<br>Virtual Input 3                                                                                                    |                     |
| Virtual Input 3                                                                                                    | Temperature 1 : M   |
|                                                                                                    | Humidity 1 : M      |
| Virtual Input 4                                                                                                    | Temperature 2 : 1   |
| Virtual Input 5                                                                                                    | Humidity 2 : 1      |
| Virtual Input 6                                                                                                    | INTERRA Water Flood |
| Virtual Input 7                                                                                                    |                     |
| Virtual Input 8                                                                                                    |                     |
| Virtual Input 9                                                                                                    | No.                 |
| Virtual Input 10                                                                                                    | 6                   |
| Virtual Input 11 の (2) (2) (2) (2) (2) (2) (2) (2) (2) (2)                                                                                                    | 몸                   |
| Virtual Input 12                                                                                                    | •                   |
|                                                                                                    |                     |

- Outputs: Every output status is shown. When an output is active, the colour changes to green.
- Inputs: Every input status is shown. When an output is active, the colour changes to green.
- Virtual Inputs: Virtual inputs can be used as a logic elements in this window. These inputs can be modified from the buttons available on the left side or from remote connection over TCP sockets. Up to 4 simultaneous are possible.
- Monitoring: The temperature, humidity and water flood sensors values are monitored here. When a water alarm occurs, the water flood status changes to red.

### 3.4. SETTINGS

Network settings configuration and firmware update can be done through this window.

## 3.4.1. Settings

| 🛤 Interra - EIO12S Admin Pane | el v20                                  |         |
|-------------------------------|-----------------------------------------|---------|
| IP/Hostname : 192.168.3       | 1.29 O, Disconnect 🌱                    | INTERRA |
| Home O                        | Output Config Manual Panel Settings     |         |
| Network Settings              |                                         |         |
| Firmware Update               | NETBIOS Name : EEF012_0000              |         |
|                               | DHCP Enabled : 🗹                        |         |
|                               | IP: 192.168.1.29                        |         |
|                               | Subnet Mask : 255.255.255.0             |         |
|                               | Gateway : 192.168.1.1                   |         |
|                               | DNS: 192.168.1.1                        |         |
|                               | MAC : 00-05-A3-00-00                    |         |
|                               | ,                                       |         |
|                               |                                         |         |
|                               |                                         |         |
|                               |                                         |         |
|                               | Upload NW Settings Download NW Settings |         |
|                               |                                         |         |
|                               |                                         |         |
|                               |                                         |         |

DCHP option can be enabled or disabled via the check box available. When DCHP is disabled the network configurations must be defined.

Via the "Upload NW Settings" and "Download NW Settings" buttons, the network configuration can be loaded to the device or retrieved from it.

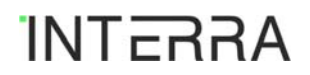

#### 3.4.2. Firmware Update

| 🖣 Interra - EIO12S Admin | Panel v2.0                                            |         |
|--------------------------|-------------------------------------------------------|---------|
| IP/Hostname : 192.1      | 68.1.29 O Disconnect                                  | INTERRA |
| Home                     | Output Config Manual Panel Settings                   |         |
| Network Setting          | S                                                     |         |
| Firmware Updat           | e Check The Latest Firmware Version                   |         |
|                          | Current Version                                       |         |
|                          | EIO125 .2.0                                           |         |
|                          |                                                       |         |
|                          |                                                       |         |
|                          |                                                       |         |
|                          | New Firmware Available : EI0125.1.13                  |         |
|                          |                                                       |         |
|                          |                                                       |         |
|                          | Update Firmware From Server Update Firmware From File |         |
|                          |                                                       |         |
|                          |                                                       |         |
|                          |                                                       |         |

Through this window, it is possible to update the software. There are two options to do this:

- The application can check if there is any update available pressing the button "Get Current Firmware Version". Once a new update has been found, pressing the button "Update Firmware", the update will be load to the device.

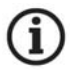

For this option internet connection is required and TFTP Client must be active in the computer. It is possible to activate this option in Control Panel/Programs and Features/Turn Windows features on or off.

- A new software update can be also loaded via a file. The manufacturer is able to provide a file that can be imported pressing the button "Update Firmware From File".

# 4. FUNCTIONS DESCRIPTION

Several functions are available for the configuration of the product. Via the window "Output configuration" the functiones can be set.

#### **4.1.ON/OFF FUNCTION**

#### 4.1.1. Function Description

This function is available for all outputs.

User can control any load connected to the dedicated output via on/off function. The load can be switched on or switched off.

| PARAMETER    | DESCRIPTION                                 | VALUES           |
|--------------|---------------------------------------------|------------------|
|              |                                             | Not used         |
|              |                                             | On/Off           |
| Function     | I lead to select the output function        | Toggle           |
|              |                                             | Timer            |
|              |                                             | Shutters         |
|              |                                             | External dimmers |
|              |                                             | Input            |
| Control type | Select the type of control                  | Virtual input    |
| control type |                                             | Output Status    |
|              |                                             | Logic rule       |
|              |                                             | IN1              |
|              |                                             | IN2              |
|              |                                             | IN3              |
|              |                                             | IN4              |
|              |                                             | IN5              |
|              |                                             | IN6              |
|              | If Control type is equal to "input          | IN7              |
|              |                                             | IN8              |
|              |                                             | IN9              |
|              |                                             | IN10             |
|              |                                             | IN11             |
|              |                                             | IN12             |
|              |                                             | VIN1             |
|              |                                             | VIN2             |
|              | If Control type is equal to "Virtual input" | VIN3             |
|              |                                             | VIN4             |
|              |                                             | VIN5             |
|              |                                             | VIN6             |

#### 4.1.2. List of Parameters

|                     |                                                   | VIN7                  |
|---------------------|---------------------------------------------------|-----------------------|
|                     |                                                   | VIN8                  |
|                     |                                                   | VIN9                  |
|                     |                                                   | VIN10                 |
|                     |                                                   | VIN11                 |
|                     |                                                   | VIN12                 |
|                     |                                                   | OUT1                  |
|                     |                                                   | OUT2                  |
|                     |                                                   | OUT3                  |
|                     |                                                   | OUT4                  |
|                     |                                                   | OUT5                  |
|                     | If Control type is equal to "Output Status"       | OUT6                  |
|                     |                                                   | OUT7                  |
|                     |                                                   | OUT8                  |
|                     |                                                   | OUT9                  |
|                     |                                                   | OUT10                 |
|                     |                                                   | OUT11                 |
|                     |                                                   | OUT12                 |
| Control polarity    | Select polarity of control type                   | 1=Active,0=Deactivate |
| Control polarity    | Select polarity of control type                   | 1=Deactivate,0=Active |
| Logic rule          | Used to configure logic to control output         | -                     |
| Engaging delay (s)  | Used to set a engaging delay                      | <b>0</b> (0-65535)    |
| Release delay (s)   | Used to set a release delay                       | <b>0</b> (0-65535)    |
|                     |                                                   | -                     |
| Authorization (OFF) | Used to configure authorization to control        | Nintual in aut        |
|                     | output                                            |                       |
|                     |                                                   | Output Status         |
|                     |                                                   |                       |
|                     |                                                   | IN2                   |
|                     |                                                   | IN3                   |
|                     |                                                   |                       |
|                     |                                                   | INS                   |
|                     | If Authorization type is equal to "Input"         |                       |
|                     |                                                   |                       |
|                     |                                                   |                       |
|                     |                                                   |                       |
|                     |                                                   |                       |
|                     |                                                   | IN11                  |
|                     |                                                   | IN12                  |
|                     |                                                   | VIN1                  |
|                     |                                                   | VIN2                  |
|                     | If Authorization type is equal to "Virtual Input" | VIN3                  |
|                     |                                                   | VIN4                  |
|                     |                                                   | VIN5                  |

|          |                                                    | VING                  |
|----------|----------------------------------------------------|-----------------------|
|          |                                                    |                       |
|          |                                                    | VIN7                  |
|          |                                                    | VIN8                  |
|          |                                                    | VIN9                  |
|          |                                                    | VIN10                 |
|          |                                                    | VIN11                 |
|          |                                                    | VIN12                 |
|          |                                                    | OUT1                  |
|          |                                                    | OUT2                  |
|          |                                                    | OUT3                  |
|          |                                                    | OUT4                  |
|          | If Authomization true is a such to "Output Otatus" | OUT5                  |
|          |                                                    | OUT6                  |
|          | In Authorization type is equal to Output Status    | OUT7                  |
|          |                                                    | OUT8                  |
|          |                                                    | OUT9                  |
|          |                                                    | OUT10                 |
|          | OUT11                                              |                       |
|          |                                                    | OUT12                 |
| Polority | Select polority of outborization                   | 1=Active,0=Deactivate |
| rolality |                                                    | 1=Deactivate,0=Active |

# 4.1.3. Configuration Description

The dedicated output can be controlled in 4 different ways. Via the parameter "control type" the selection of input, virtual input, output status or logic rule can be set.

Example of logic rule: IN3=VIN2.

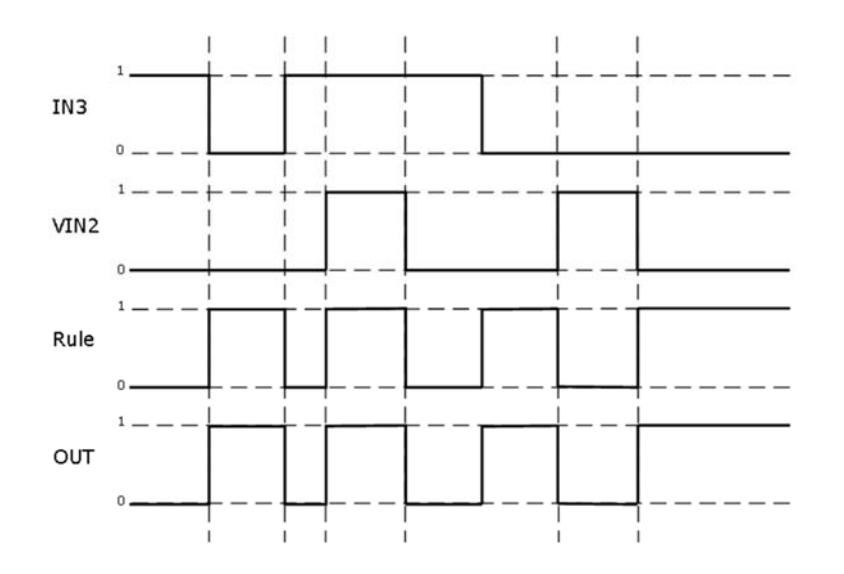

#### 4.1.3.1. Delays Configuration

It is possible to configure 2 types of delays via the parameters "Engaging delay" and "Release delay".

- Engaging delay (s): Once the control is active in order to switch on the output, the output will be activated after the time configured in the engaging delay parameter.
- Release delay (s): Once the control is active in order to switch off the output, the output will be deactivated after the time configured in the release delay parameter.

The details of the delays behaviour can be observed in the following drawing:

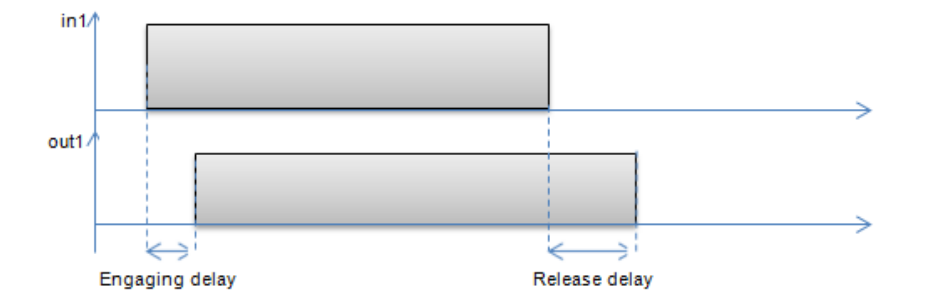

#### 4.1.3.1. Authorization description:

The authorization allows the user to define a signal as the main controller. Only when the authorization is true, the normal control of the output is allowed.

Via the parameter "authorization type" the selection of input, virtual input or output status can be set.

With this option, the status of the dedicated output takes the value 0 while the authorization is not activated. Once the authorization is true, the output can be controlled as normally.

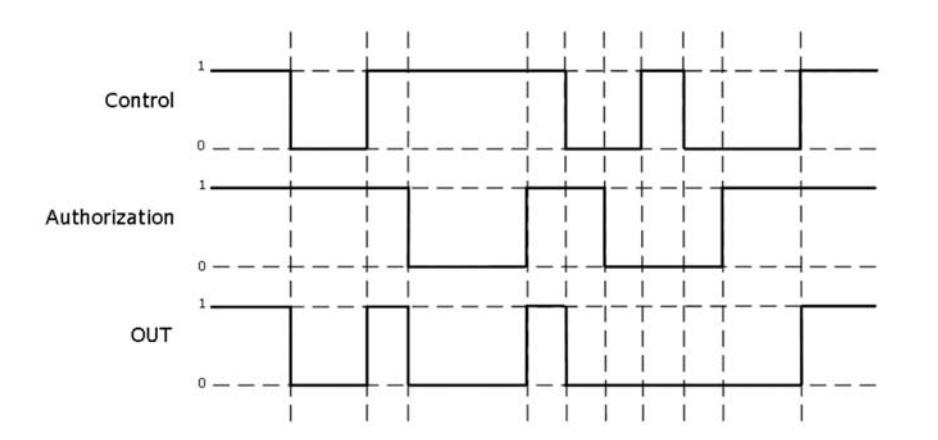

# 4.2.TOGGLE FUNCTION

# 4.2.1. Function Description

This function is available for all outputs.

User can control any load connected to the dedicated output via toggle function. The load can be switched on or switched off.

| PARAMETER           | DESCRIPTION                                 | VALUES                                                                              |
|---------------------|---------------------------------------------|-------------------------------------------------------------------------------------|
| Function            | Used to select the output function          | Not used<br>On/Off<br>Toggle<br>Timer<br>Shutters<br>External dimmers               |
| Edge type           | Select the type of edge                     | Falling edge<br>Rising edge                                                         |
| After power Failure | Select the action after power failure       | On<br>Off<br>Previous Value                                                         |
| Control type        | Select the type of control                  | Input<br>Virtual input<br>Output Status<br>Logic rule                               |
|                     | If Control type is equal to "Input"         | IN1<br>IN2<br>IN3<br>IN4<br>IN5<br>IN6<br>IN7<br>IN8<br>IN9<br>IN10<br>IN11<br>IN12 |
|                     | If Control type is equal to "Virtual input" | VIN1<br>VIN2<br>VIN3<br>VIN4<br>VIN5<br>VIN6                                        |

# 4.2.2. List of Parameters

|                              |                                                   | VIN7                  |
|------------------------------|---------------------------------------------------|-----------------------|
|                              |                                                   | VIN8                  |
|                              |                                                   | VIN9                  |
|                              |                                                   | VIN10                 |
|                              |                                                   | VIN11                 |
|                              |                                                   | VIN12                 |
|                              |                                                   | OUT1                  |
|                              |                                                   | OUT2                  |
|                              |                                                   | OUT3                  |
|                              |                                                   | OUT4                  |
|                              |                                                   | OUT5                  |
|                              | If Control type is equal to "Output Status"       | OUT6                  |
|                              |                                                   | OUT7                  |
|                              |                                                   | OUT8                  |
|                              |                                                   | OUT9                  |
|                              |                                                   | OUT10                 |
|                              |                                                   | OUT11                 |
|                              |                                                   | OUT12                 |
|                              |                                                   | 1=Active.0=Deactivate |
| Control polarity             | Select polarity of control type                   | 1=Deactivate,0=Active |
|                              |                                                   |                       |
|                              |                                                   | -                     |
| Engaging delay (s)           | Used to set a engaging delay                      | <b>0</b> (0-65535)    |
| Release delay (s)            | Used to set a release delay                       | <b>0</b> (0-65535)    |
| Authorization (OFF Dravious  |                                                   | -                     |
| Authorization (OFF, Previous | Used to configure authorization to control        |                       |
| value or ON)                 | output                                            | Virtual input         |
|                              |                                                   | Output Status         |
|                              |                                                   | IN1                   |
|                              |                                                   | IN2                   |
|                              |                                                   | IN3                   |
|                              |                                                   | IN4                   |
|                              |                                                   | IN5                   |
|                              | If Authorization type is equal to "Input"         | IN6                   |
|                              |                                                   | IN7                   |
|                              |                                                   | IN8                   |
|                              |                                                   | IN9                   |
|                              |                                                   | IN10                  |
|                              |                                                   | IN11                  |
|                              |                                                   | IN12                  |
|                              |                                                   | VIN1                  |
|                              |                                                   | VIN2                  |
|                              | If Authorization type is equal to "Virtual Input" | VIN3                  |
|                              |                                                   | VIN4                  |
|                              |                                                   | VIN5                  |

|          |                                                   | VIN6                  |
|----------|---------------------------------------------------|-----------------------|
|          |                                                   | VIN7                  |
|          |                                                   | VIN8                  |
|          |                                                   | VIN9                  |
|          |                                                   | VIN10                 |
|          |                                                   | VIN11                 |
|          |                                                   | VIN12                 |
|          |                                                   | OUT1                  |
|          |                                                   | OUT2                  |
|          |                                                   | OUT3                  |
|          |                                                   | OUT4                  |
|          |                                                   | OUT5                  |
|          | If Authorization type is equal to "Output Statue" | OUT6                  |
|          | In Authonization type is equal to Output Status   | OUT7                  |
|          |                                                   | OUT8                  |
|          |                                                   | OUT9                  |
|          |                                                   | OUT10                 |
|          |                                                   | OUT11                 |
|          |                                                   | OUT12                 |
| Delevity |                                                   | 1=Active,0=Deactivate |
| Polarity | Select polarity of authorization                  | 1=Deactivate,0=Active |
|          | 1                                                 | 1                     |

#### 4.2.3. Configuration Description

The dedicated output can be controlled in 4 different ways. Via the parameter "control type" the selection of input, virtual input, output status or logic rule can be set.

#### 4.2.3.1. Edge type:

Via the "Edge type" parameter, the type of toggle to be used can be selected:

- Falling edge: this function allows the output to behave as toggle falling edge. Due to the falling edge detection, the output will change its status only when the control changes from 1 to 0. The details of this behaviour can be observed in the following drawing:

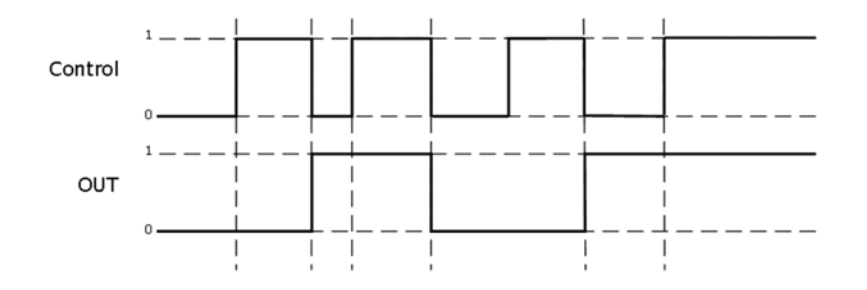

- Rising edge: this function allows the output to behave as toggle rising edge. Due to the rising edge detection, the output will change its status only when the control changes from 0 to 1. The details of this behaviour can be observed in the following drawing:

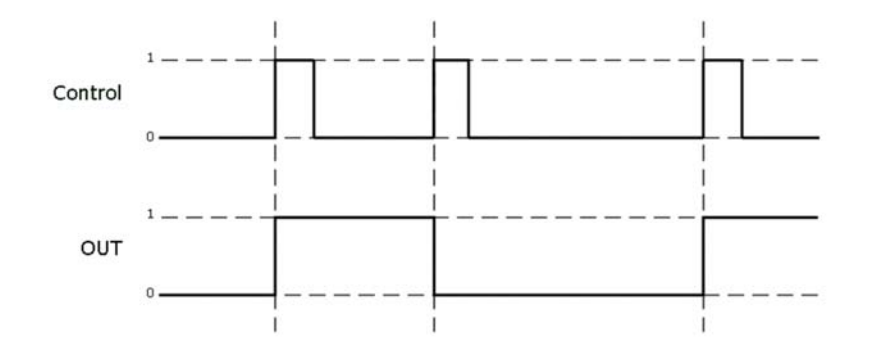

#### 4.2.3.2. Action after power failure

The reaction of the output after power failures can be set via the parameter "After Power Failure":

- ON: The output will be switched ON after power failures.
- OFF: The output will be switched OFF after power failures.
- Previous value: The output will recover the previous status after power failures.

#### 4.2.3.3. Delays configuration

It is possible to configure 2 types of delays via the parameters "Engaging delay" and "Release delay".

- Engaging delay (s): Once the control is active in order to switch on the output, the output will be activated after the time configured in the engaging delay parameter.
- Release delay (s): Once the control is active in order to switch off the output, the output will be deactivated after the time configured in the release delay parameter.

The details of the delays behaviour can be observed in the following drawing:

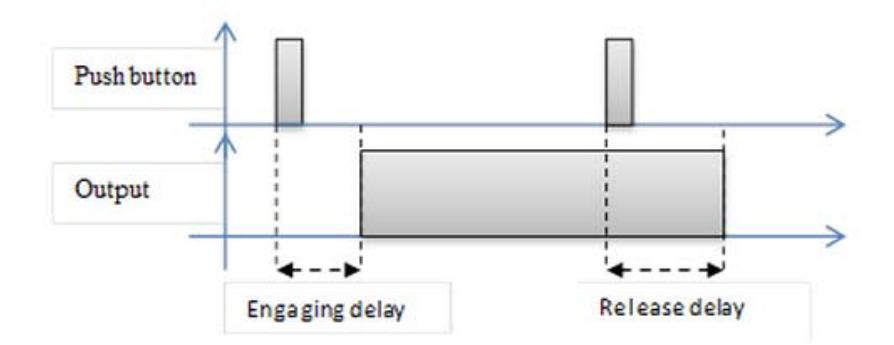

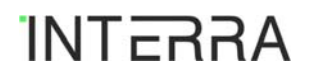

#### 4.2.3.4. Authorization description

The authorization allows the user to define a signal as the main controller. Only when the authorization is true, the normal control of the output is allowed.

Via the parameter "authorization type" the selection of input, virtual input or output status can be set.

With this option, the status of the dedicated output takes the value 0 while the authorization is false. For toggle function, 3 types of authorization are available. Via the parameter "Action if authorization=1", the reaction of the output when the authorization takes the value 1 can be selected.

- Off: The output is switched off.
- On: The output is switched on.
- Previous value: the output takes the previous value stored.

# **4.3.TIMER FUNCTION**

# 4.3.1. Function Description

This function is available for all outputs.

User can control any load connected to the dedicated output via Timer function. The load can be switched during a certain time.

| PARAMETER    | DESCRIPTION                                 | VALUES                                                                                 |
|--------------|---------------------------------------------|----------------------------------------------------------------------------------------|
| Function     | Used to select the output function          | Not used<br>On/Off<br>Toggle<br>Timer<br>Shutters<br>External dimmers                  |
| Control type | Select the type of control                  | Input<br>Virtual input<br>Output Status<br>Logic rule                                  |
|              | If Control type is equal to "Input"         | IN1<br>IN2<br>IN3<br>IN4<br>IN5<br>IN6<br>IN7<br>IN8<br>IN9<br>IN10<br>IN11<br>IN12    |
|              | If Control type is equal to "Virtual input" | VIN1<br>VIN2<br>VIN3<br>VIN4<br>VIN5<br>VIN6<br>VIN7<br>VIN8<br>VIN9<br>VIN10<br>VIN11 |

# 4.3.2. List of Parameters

|                          |                                                               | VIN12                     |
|--------------------------|---------------------------------------------------------------|---------------------------|
|                          |                                                               | OUT1                      |
|                          |                                                               | OUT2                      |
|                          |                                                               | OUT3                      |
|                          |                                                               | OUT4                      |
|                          |                                                               | OUT5                      |
|                          | If Control type is equal to "Output Status"                   | OUT6                      |
|                          |                                                               | OUT7                      |
|                          |                                                               | OUT8                      |
|                          |                                                               | OUT9                      |
|                          |                                                               | OUT10                     |
|                          |                                                               | OUT11                     |
|                          |                                                               | OUT12                     |
| Control polarity         | Select polarity of control type                               | 1=Active,0=Deactivate     |
|                          |                                                               | 1=Deactivate,0=Active     |
| Logic rule               | Used to configure logic to control output                     | -                         |
| Timer duration (s)       | Used to set the timer duration                                | <b>0</b> (0-65535)        |
|                          |                                                               | Disabled<br>No limitation |
|                          | Select the number of times allowed for the duration extension | 1 extension               |
| Ext. Limitation          |                                                               | 2 extension               |
|                          |                                                               | 3 extension               |
|                          |                                                               | 4 extension               |
|                          |                                                               | Disabled                  |
| Pre Warning              | Used to enable the pre warning function                       | Enabled                   |
| Pre Warning Duration (s) | Use to set the pre warning duration                           | <b>0</b> (0-65535)        |
|                          |                                                               | -                         |
| Authorization (OFF       | osed to conligure authorization to control                    | Virtual input             |
|                          | output                                                        |                           |
|                          |                                                               |                           |
|                          |                                                               | IN2                       |
|                          |                                                               | IN3                       |
|                          |                                                               | IN4                       |
|                          |                                                               | IN5                       |
|                          |                                                               | ING                       |
|                          | If Authorization type is equal to "Input"                     | IN7                       |
|                          |                                                               | IN8                       |
|                          |                                                               | IN9                       |
|                          |                                                               | IN10                      |
|                          |                                                               | IN11                      |
|                          |                                                               | IN12                      |

|          |                                                   | F                     |
|----------|---------------------------------------------------|-----------------------|
|          |                                                   | VIN1                  |
|          |                                                   | VIN2                  |
|          |                                                   | VIN3                  |
|          |                                                   | VIN4                  |
|          |                                                   | VIN5                  |
|          | If Authorization type is equal to "Virtual Input" | VIN6                  |
|          |                                                   | VIN7                  |
|          |                                                   | VIN8                  |
|          |                                                   | VIN9                  |
|          |                                                   | VIN10                 |
|          |                                                   | VIN11                 |
|          |                                                   | VIN12                 |
|          |                                                   | OUT1                  |
|          |                                                   | OUT2                  |
|          |                                                   | OUT3                  |
|          |                                                   | OUT4                  |
|          |                                                   | OUT5                  |
|          |                                                   | OUT6                  |
|          | If Authorization type is equal to Output Status   | OUT7                  |
|          |                                                   | OUT8                  |
|          |                                                   | OUT9                  |
|          |                                                   | OUT10                 |
|          |                                                   | OUT11                 |
|          |                                                   | OUT12                 |
|          | 1=Active,0=Deactivate                             |                       |
| Polarity | Select polarity of authorization                  | 1=Deactivate,0=Active |
|          |                                                   |                       |

#### 4.3.3. Configuration Description

The dedicated output can be controlled in 4 different ways. Via the parameter "control type" the selection of input, virtual input, output status or logic rule can be set.

Example of delays:

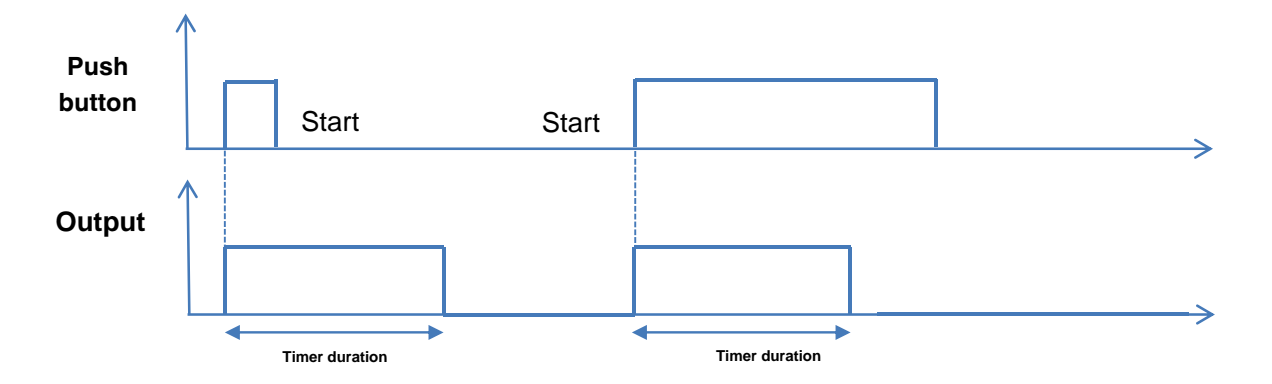

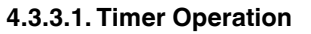

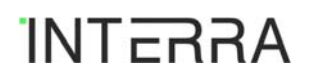

#### 4.3.3.2. Pre Warning

This functionality allows to inform that the timer will stop in x seconds ("Cut-off pre warning duration" parameter). The information is done through the inversion of the output state (binary product) or a diminution the luminosity intensity (dimmer).

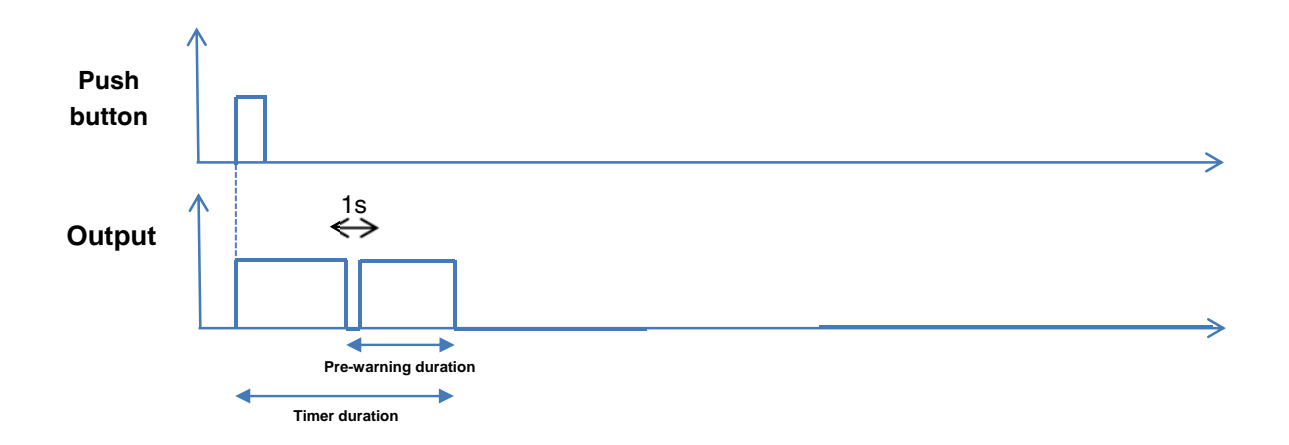

#### 4.3.3.3. Timer Retriggerability

If multiple commands to start the timer are received in an interval of 10 seconds from the first boot received, the effective delay is equal to the value of the parameter "Timer duration" multiplied by the number of command "Start" received, up to parameter value "Timer duration extension limitation", during these 10 seconds.

Any new command "Start" or any new sequence of several "Start" performed in less than 10 seconds, received after the 10-second interval timer replaces the previous one with the new value.

This functionality can be deactivated through the parameter "Activation of timer retriggerability".

Example 1:

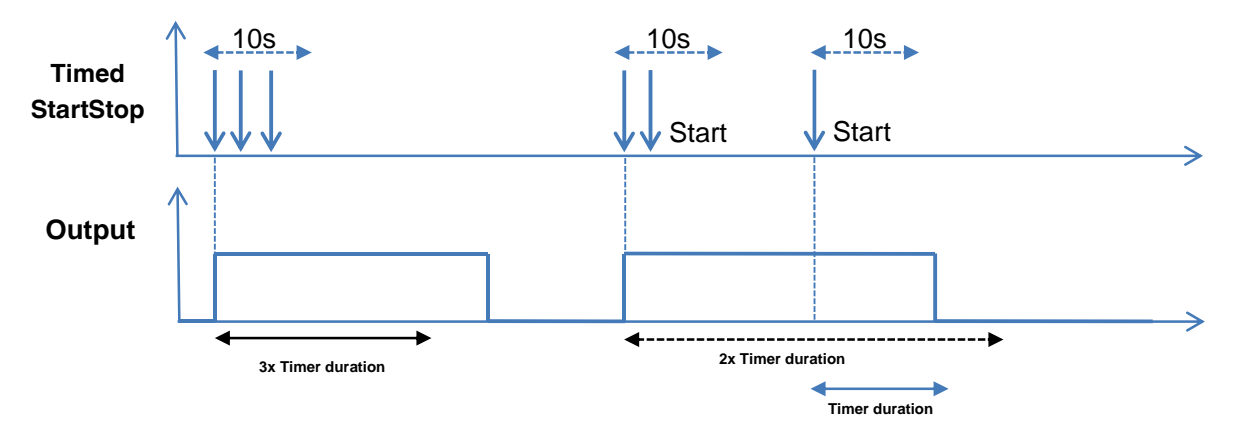

Example 2:

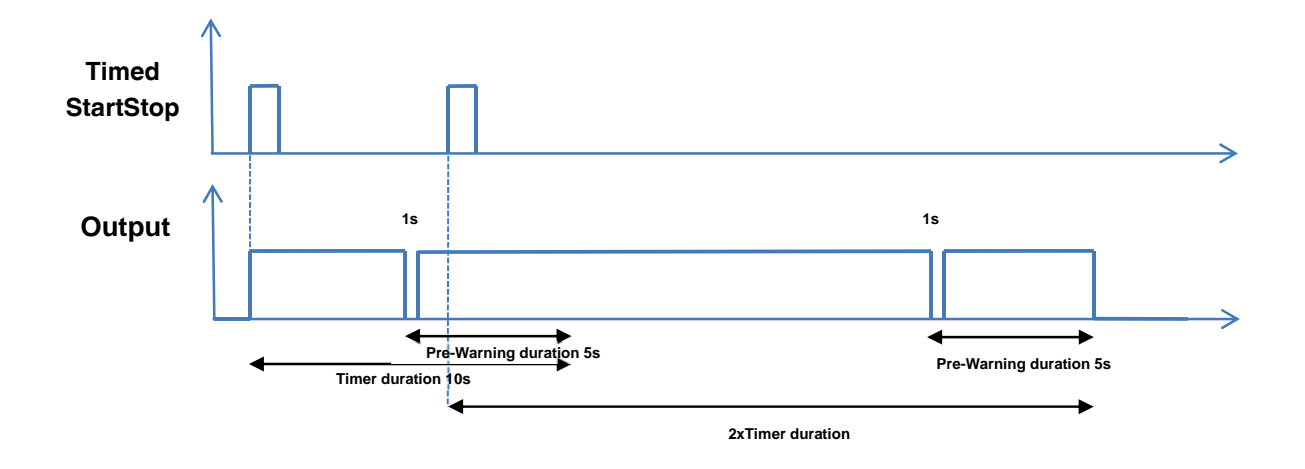

#### 4.3.3.4. Authorization description

The authorization allows the user to define a signal as the main controller. Only when the authorization is true, the normal control of the output is allowed.

Via the parameter "authorization type" the selection of input, virtual input or output status can be set.

With this option, the status of the dedicated output takes the value 0 while the authorization is not activated. Once the authorization is true, the output can be controlled as normally.

# **4.4.SHUTTER FUNCTION**

#### 4.4.1. Function Description

User can control 230VAC and 24VDC shutters. It is necessary 2 dedicated outputs to control 230VAC shutters and 4 dedicated outputs for 24VDC shutters. The user can move up and down the shutter and adapt it to his needs.

The need of 2 or 4 consecutive outputs conditions the configuration.

- 2 outputs shutter: outputs 1, 3, 5, 7, 9 and 11 are available.
- 4 outputs shutter: outputs 1, 5 and 9 are available.

| PARAMETER      | DESCRIPTION                            | VALUES                                                                                                    |
|----------------|----------------------------------------|----------------------------------------------------------------------------------------------------|
| Function       | Used to select the output function     | Not used<br>On/Off<br>Toggle<br>Timer<br>Shutters<br>External dimmers                                                                                                    |
| Shutter type   | Select the type of shutter             | 2 outputs 230VAC<br>4 outputs 24VDC                                                                                                    |
| Control mode   | Select the control mode                | 2 buttons<br>1 button                                                                                                    |
| Up/Down Button | If Control mode is equal to "1 button" | IN1 / VIN1<br>IN2 / VIN2<br>IN3 / VIN3<br>IN4 / VIN4<br>IN5 / VIN5<br>IN6 / VIN6<br>IN7 / VIN7<br>IN8 / VIN8<br>IN9 / VIN9<br>IN10 / VIN10<br>IN11 / VIN11<br>IN12 / VIN2 |
| Up Button      | If Control mode is equal to "1 button" | IN1 / VIN1<br>IN2 / VIN2<br>IN3 / VIN3<br>IN4 / VIN4<br>IN5 / VIN5<br>IN6 / VIN6<br>IN7 / VIN7<br>IN8 / VIN8                                                              |

#### 4.4.2. List of Parameters

|                    |                                                   | IN9 / VIN9           |
|--------------------|---------------------------------------------------|----------------------|
|                    |                                                   | IN10 / VIN10         |
|                    |                                                   | IN11 / VIN11         |
|                    |                                                   | IN12/VIN2            |
|                    |                                                   | IN1 / VIN1           |
|                    |                                                   | IN2 / VIN2           |
|                    |                                                   | IN3 / VIN3           |
|                    | If Control mode is equal to "1 button"            | IN4 / VIN4           |
|                    |                                                   | IN5 / VIN5           |
|                    |                                                   | IN6 / VIN6           |
| Down Button        |                                                   | IN7 / VIN7           |
|                    |                                                   | IN8 / VIN8           |
|                    |                                                   | IN9 / VIN9           |
|                    |                                                   | IN10 / VIN10         |
|                    |                                                   | IN11 / VIN11         |
|                    |                                                   | IN12/VIN2            |
| Up Duration (c)    | Llood to configure the up duration                | 120 (0 65525)        |
| op Duration (s)    | Used to conligure the up duration                 | 120 (0-05555)        |
| Down Duration (s)  | Used to configure the down duration               | <b>120</b> (0-65535) |
|                    |                                                   | Input                |
| Enchling Condition | Coloct the type of each line condition            | Virtual input        |
| Enabling Condition | Select the type of enabling condition             | Output Status        |
|                    |                                                   | Logic rule           |
|                    |                                                   | IN1                  |
|                    |                                                   | IN2                  |
|                    |                                                   | IN3                  |
|                    |                                                   | IN4                  |
|                    |                                                   | IN5                  |
|                    | If enabling condition is equal to "Input"         | IN6                  |
|                    |                                                   | IN7                  |
|                    |                                                   | IN8                  |
|                    |                                                   | IN9                  |
|                    |                                                   | IN10                 |
|                    |                                                   | IN11                 |
|                    |                                                   | IN12                 |
|                    |                                                   | VIN1                 |
|                    |                                                   | VIN2                 |
|                    |                                                   | VIN3                 |
|                    |                                                   | VIN4                 |
|                    | If enabling condition is equal to "Virtual input" | VIN5                 |
|                    |                                                   | VIN6                 |
|                    |                                                   | VIN7                 |
|                    |                                                   | VIN8                 |
|                    |                                                   | VIN9                 |
|                    | VIN10                                             |                      |
|                    |                                                   | VIN11                |

|                  |                                                   | VIN12                 |
|------------------|---------------------------------------------------|-----------------------|
|                  | If enabling condition is equal to "Output Status" | OUT1                  |
|                  |                                                   | OUT2                  |
|                  |                                                   | OUT3                  |
|                  |                                                   | OUT4                  |
|                  |                                                   | OUT5                  |
|                  |                                                   | OUT6                  |
|                  |                                                   | OUT7                  |
|                  |                                                   | OUT8                  |
|                  |                                                   | OUT9                  |
|                  |                                                   | OUT10                 |
|                  |                                                   | OUT11                 |
|                  |                                                   | OUT12                 |
| Control polarity | Select polarity of the enabling condition         | 1=Active,0=Deactivate |
|                  |                                                   | 1=Deactivate,0=Active |

#### 4.4.3. Configuration Description

The shutter connected to the dedicated outputs can be controlled with 1 or 2 inputs. Via the parameter "Control mode" this configuration can be set.

#### 4.4.3.1. Configuration with 1 button

User can both raise and lower the blind with a single push-button. Each short press will send a value following this sequence "up", "stop", "down" and "stop". The current direction of movement always depends on the previous action.

If the shutter is being raised and another short press occurs before the up duration has been reached, this new press will stop the movement. The same happens if the shutter is being lowered.

Via the parameter "Control type 1 (Up/Down)" the input which will control the shutter can be selected. The corresponding virtual input is automatically associated too. (Example: Input 1 is selected in the parameter "Control type 1 (Up/Down)" to control a shutter. Automatically Virtual Input 1 is associated to control the same shutter.

#### 4.4.3.2. Configuration with 2 buttons

Two inputs are necessary for this option.

With the combination of both push buttons, the shutter can be lowered or raised. One input will be dedicated to lower the shutter while the other will raise it.

#### ⇒ Long press: [>500ms]

With a long push button action the shutter is lowered or raised. When push button is released, the shutter does not stop. The motion continues until the motion duration is elapsed or the push button is pressed with a short press.

⇒ Short press: [<500ms]

A short push button action ends a current motion or adjusts the shutter by one step if it is currently stopped.

#### 4.4.3.3. Motion duration:

The time duration for both movements, Up and Down, can be parameterized via the parameters "Up duration (s)" and "Down duration (s)".

Inversion time value = 1sec

#### 4.4.3.4. Enabling Condition

A enabling condition can be defined to authorize the control of the shutter. Only when the control type is activated, the normal control of the shutter is allowed.

# 4.5. EXTERNAL DIMMER FUNCTION

#### 4.5.1. Function Description

This function is available with all outputs.

If "External dimmer" function is selected, user can control indoor lighting and it allows the end user to adapt artificial light level to his activities, needs and visual comfort with Hager EEA001A dimmer connected to the corresponding output.

| PARAMETER      | DESCRIPTION                            | VALUES                                                                                                    |
|----------------|----------------------------------------|----------------------------------------------------------------------------------------------------|
| Function       | Used to select the output function     | Not used<br>On/Off<br>Toggle<br>Timer<br>Shutters<br>External dimmers                                                                                                    |
| Control mode   | Select the control mode                | 2 buttons<br>1 button                                                                                                    |
| Up/Down Button | If Control mode is equal to "1 button" | IN1 / VIN1<br>IN2 / VIN2<br>IN3 / VIN3<br>IN4 / VIN4<br>IN5 / VIN5<br>IN6 / VIN6<br>IN7 / VIN7<br>IN8 / VIN8<br>IN9 / VIN9<br>IN10 / VIN10<br>IN11 / VIN11<br>IN12 / VIN2                |
| Up Button      | If Control mode is equal to "1 button" | IN1 / VIN1<br>IN2 / VIN2<br>IN3 / VIN3<br>IN4 / VIN4<br>IN5 / VIN5<br>IN6 / VIN6<br>IN7 / VIN7<br>IN8 / VIN8<br>IN9 / VIN9<br>IN10 / VIN9<br>IN10 / VIN10<br>IN11 / VIN11<br>IN12 / VIN2 |

#### 4.5.2. List of Parameters

| Down Button        | If Control mode is equal to "1 button"            | INT / VINT<br>IN2 / VIN2<br>IN3 / VIN3<br>IN4 / VIN4<br>IN5 / VIN5<br>IN6 / VIN6<br>IN7 / VIN7<br>IN8 / VIN8<br>IN9 / VIN9<br>IN10 / VIN10<br>IN11 / VIN11<br>IN12 / VIN2 |
|--------------------|---------------------------------------------------|----------------------------------------------------------------------------------------------------|
| Enabling Condition | Select the type of enabling condition             | Input<br>Virtual input<br>Output Status<br>Logic rule                                                                                                    |
|                    | If enabling condition is equal to "Input"         | IN1<br>IN2<br>IN3<br>IN4<br>IN5<br>IN6<br>IN7<br>IN8<br>IN9<br>IN10<br>IN11<br>IN12                                                                                       |
|                    | If enabling condition is equal to "Virtual input" | VIN1<br>VIN2<br>VIN3<br>VIN4<br>VIN5<br>VIN6<br>VIN7<br>VIN8<br>VIN7<br>VIN8<br>VIN9<br>VIN10<br>VIN10<br>VIN11<br>VIN12                                                  |
|                    | If enabling condition is equal to "Output Status" | OUT1<br>OUT2<br>OUT3<br>OUT4<br>OUT5<br>OUT6<br>OUT7                                                                                                    |

|                                   |                                                   | OUT8                  |
|-----------------------------------|---------------------------------------------------|-----------------------|
|                                   |                                                   | OUT9                  |
|                                   |                                                   | OUT10                 |
|                                   |                                                   | OUT11                 |
|                                   |                                                   | OUT12                 |
| Control polarity                  | Select polarity of the enabling condition         | 1=Active,0=Deactivate |
| ,                                 | · · · · · · · · · · · · · · · · · · ·             | 1=Deactivate,0=Active |
|                                   | Used to configure authorization to control output | -                     |
| Authorization (OFF, Previous      |                                                   | Input                 |
| value or ON)                      |                                                   | Virtual input         |
|                                   |                                                   | Output Status         |
|                                   |                                                   |                       |
|                                   |                                                   | IN2                   |
|                                   |                                                   | IN3                   |
|                                   |                                                   | IN4                   |
|                                   |                                                   | IN5                   |
|                                   | If Authorization type is equal to "Input"         | IN6                   |
|                                   |                                                   | IN7                   |
|                                   |                                                   | IN8                   |
|                                   |                                                   | IN9                   |
|                                   |                                                   | IN10                  |
|                                   |                                                   | IN11                  |
|                                   |                                                   | IN12                  |
|                                   |                                                   |                       |
|                                   |                                                   | VIN2                  |
|                                   |                                                   | VIN3                  |
|                                   |                                                   |                       |
|                                   |                                                   |                       |
|                                   | If Authorization type is equal to "Virtual Input" |                       |
|                                   |                                                   |                       |
|                                   |                                                   |                       |
|                                   |                                                   | VIN9                  |
|                                   |                                                   |                       |
|                                   |                                                   |                       |
|                                   |                                                   |                       |
|                                   |                                                   |                       |
|                                   | If Authorization type is equal to "Output Status" |                       |
|                                   |                                                   |                       |
|                                   |                                                   |                       |
|                                   |                                                   |                       |
| If Authorization type is equal to | In Addition Zation type is equal to Output Status |                       |
|                                   |                                                   |                       |
|                                   |                                                   |                       |
|                                   |                                                   | OUT10                 |
|                                   |                                                   |                       |
|                                   |                                                   |                       |

|          |                                  | OUT12                 |
|----------|----------------------------------|-----------------------|
| Polarity | Select polarity of authorization | 1=Active,0=Deactivate |
|          |                                  | 1=Deactivate,0=Active |

#### 4.5.3. Configuration Description

If "control type" parameter is equal to "1 button" or "2 buttons", only input or virtual input can control dedicated output with external dimmer function.

Otherwise, the output can be controlled by "logic rule".

#### 4.5.3.1. Configuration with 1 button

⇒ Short press: [50ms - 500ms]

When push button is pressed and released between 50ms and 500ms a short press is detected.

Each short press reverses the output state (On/Off).

If previous state is 0%, next state after short press will be equal to last value applied (default value is 100%).

⇒ Long press: [500ms – 10 000ms]

When push button is pressed, after 500ms, dimming ramp starts. When push button is released, dimming ramp stops.

Each long press reverses the curve direction (Up/Down).

#### 4.5.3.2. Configuration with 2 buttons

⇒ Short press: [50ms - 500ms]

When push button is pressed and released between 50ms and 500ms a short press is detected.

- For input dedicated to On/Up/stop control: Each short press will switch the output to the last value applied (default value is 100%).
- For input dedicated to Off/Down/stop control: Each short press will switch the output to off.

⇒ Long press: [500ms – 10 000ms]

When push button is pressed, after 500ms, dimming ramp starts. When push button is released, dimming ramp stops.

- For input dedicated to On/Up/stop control: each long press starts dimming to Up until push button is released and stop the dimming at the release of the push button.

- For input dedicated to Off/Down/stop control: each long press starts dimming to down until push button is released and stop the dimming at the release of the push button.

#### 4.5.3.3. Authorization description

The authorization allows the user to define a signal as the main controller. Only when the authorization is true, the normal control of the output is allowed.

Via the parameter "authorization type" the selection of input, virtual input or output status can be set.

With this option, the status of the dedicated output takes the value 0 while the authorization is false. For dimmer function, 3 types of authorization are available. The reaction of the output when the authorization takes the value 1 can be selected.

- Off: The output is switched off.
- On: The output is switched on.
- Previous value: the output takes the previous value stored.

#### 4.5.3.4. Power Failure

When power failure is detected, current setpoint is saved and then applied once power on is detected again.

# **CONTACT INFORMATION**

# THE YÖNNET WEB SITE

Yönnet provides documentation support via our WWW site www.yonnet.com.tr This web site is used as a means to make files and information easily available to customers. Accessible by using your favourite Internet browser, the web site contains the following information:

- Overview of Yönnet company and values.
- Information about our products and projects.
- Product Support: Data sheets, product manuals, application descriptions, latest software releases and archived software.

# EUROPE, Turkey I/O Module Product Manual

Yönnet Bilişim Yazılım Eğitim Ve Danışmanlıc Hizmetleri Tic. Ltd. Şti. Bostancı Mah Şebnem Sokak Tavukçuoğlu İs Merkezi No:2 Kadıköy/İstanbul Tel: 216 326 26 40 Fax: 216 324 25 03 Web address: http://www.yonnet.com.tr/